# Exemplo de configuração da função ICM DBLookup

# Índice

Introdução Pré-requisitos Requisitos Componentes Utilizados Configurar Verificar Troubleshooting

# Introdução

Este original descreve como configurar a função de DBLookup no gerente de contato inteligente (ICM) a fim buscar dados de um base de dados externo e usá-los no script. A fim ilustrar como configurar a função, este original usa um exemplo de cenário onde o usuário tente identificar se o chamador é parte de uma lista (por exemplo, a fim proporcionar o serviço de prioridade).

# Pré-requisitos

### Requisitos

Não existem requisitos específicos para este documento.

### **Componentes Utilizados**

Este documento não se restringe a versões de software e hardware específicas.

As informações neste documento foram criadas a partir de dispositivos em um ambiente de laboratório específico. Todos os dispositivos utilizados neste documento foram iniciados com uma configuração (padrão) inicial. Se a sua rede estiver ativa, certifique-se de que entende o impacto potencial de qualquer comando.

### Configurar

#### 1. Crie o base de dados.

Primeiramente, crie o base de dados. No estúdio do Gerenciamento do servidor SQL de Miscrosoft, clicar com o botão direito **bases de dados** e escolha o **base de dados novo**:

| 🖥 New Database                         |                  |           |                |                   |                     |                 |
|----------------------------------------|------------------|-----------|----------------|-------------------|---------------------|-----------------|
| Select a page                          | 🖳 Script + 🚺 H   | ielp      |                |                   |                     |                 |
| Coneral<br>Cotions<br>Filegroups       | Database name:   |           | DBLookup       | DBLookup          |                     |                 |
|                                        | 🔽 Usefuliteit in | dexing    | ( dentair      |                   |                     |                 |
|                                        | Database Res:    |           |                |                   |                     |                 |
|                                        | Logical Name     | File Type | Filegroup      | Initial Size (MB) | Autogrowth          |                 |
|                                        | DSLookup         | Rows      | PRIMARY        | 3                 | By 1 MB, unrestrict | ed growth       |
|                                        | DBLookup_L.      | Log       | Not Applicable | 1                 | By 10 percent, unit | stricted growth |
| onnection<br>Server:<br>popped pavil 4 |                  |           |                |                   |                     |                 |
| Donnection:<br>ZFB\Administrator       |                  |           |                |                   |                     |                 |
| View connection properties             |                  |           |                |                   |                     |                 |
| ngress                                 |                  |           |                |                   |                     |                 |
| O Ready                                | [ • ]            |           |                | 8.44              | 1 -                 | <u>)</u>        |
|                                        |                  |           |                |                   |                     | 00000           |
|                                        |                  |           |                |                   | 0K.                 | Cancel          |

Em seguida, crie

uma tabela neste base de dados. Clicar com o botão direito **tabelas** sob o base de dados recém-criado. Então, você pode adicionar algumas

|    |   | Column Name | Data Type   | Allow Nulls         |                            |
|----|---|-------------|-------------|---------------------|----------------------------|
|    | 8 | Phone       | varchar(15) |                     |                            |
|    |   | First_Name  | varchar(15) | ▼                   |                            |
|    |   | Last_Name   | varchar(15) | <ul><li>✓</li></ul> |                            |
| s: |   | City        | varchar(15) | •                   | <b>Note</b> : Defina todos |

colunas:

os campos de inteiro nas tabelas alcançadas por um nó de DBLookup como NAO NULO. Somente estes tipos de dados são apoiados para bases de dados SQL: SQLINT1 (tinyint), SQLINT2 (smallint), SQLINT4 (int), SQLCHAR (carvão animal), SQLVARCHAR (varchar), SQLFLT4DBFLT4 (real), SQLFLT8DBFLT8 (flutuador), e SQLDATETIME (datetime). Você deve definir todos os campos exceto SQLDATETIME, SQLVARCHAR, e SQLCHAR como campos NAO NULOS. Você pode definir estes três campos como o ZERO.Escolha o tipo de dados do **varchar** porque permite a flexibilidade igualmente ter caráteres no número. A fim ajustar a coluna do **telefone** como o chave principal, desmarcar **reservam anula na** caixa de verificação. A fim ajustar esta coluna como o chave principal, clicar com o botão direito e escolher **chave principal** 

|           |      |     | Co              | olumn Name        | Data Ty       | уре       | Allow Nulls  |                     |
|-----------|------|-----|-----------------|-------------------|---------------|-----------|--------------|---------------------|
|           | ▶    | Pþ  | one             |                   | varchar(15)   | 1         |              |                     |
|           |      | [F  | 8               | Set Primary Key   |               |           | ~            |                     |
|           |      | [L  | ť               | Insert Column     |               |           | <b>v</b>     |                     |
|           |      | C   | Ψ               | Delete Column     |               |           | <b>V</b>     |                     |
|           |      |     |                 | Relationships     |               |           |              | -                   |
|           |      |     | 1               | Indexes/Keys      |               |           |              |                     |
|           |      |     | Pab Reference   | Fulltext Index    |               |           |              |                     |
|           |      |     | <mark>ел</mark> | XML Indexes       |               |           |              |                     |
|           |      |     |                 | Check Constraints |               |           |              |                     |
|           |      |     | 28              | Spatial Indexes   |               |           |              |                     |
| aiustado: |      |     | <b>s</b> .      | Generate Change   | Script        |           |              | l Ima vaz que estas |
| etanas es | stão | con | nnlet           | as salvar as muc  | lancas Ago    | ra você i | node adicion | ar dados a sua      |
|           |      | DB  | Looku           |                   | ançao. 7 go   | iu, vooo  |              |                     |
|           | Ŧ    |     | Data            | abase Diagrams    |               |           |              |                     |
|           | -    |     | Tabl            | es                |               |           |              |                     |
|           |      | +   |                 | 5ystem Tables     |               |           |              |                     |
|           |      | -   | Ħ               | dbo.Priority      |               |           |              |                     |
|           |      |     |                 | 🛅 Columns         |               |           |              |                     |
|           |      |     |                 | 💡 Phone (PK,      | varchar(15),  | not null) |              |                     |
|           |      |     |                 | 📃 First_Name      | (varchar(15)  | ), null)  |              |                     |
|           |      |     |                 | 📃 Last_Name       | (varchar(15)  | , null)   |              |                     |
| tabela:   |      |     |                 | 🔳 City (varch     | ar(15), null) |           |              |                     |
|           | _    |     | -               |                   |               |           |              |                     |

2. Configurar ICM a fim conectar a este base de dados.

Use o gerenciador de configuração sob ferramentas do explorador a fim abrir o **explorador da consulta de base de dados**. Então, adicionar o base de dados e a coluna recém-criados:

| 秦 Database Lookup Explorer                                                                 |                                         |
|--------------------------------------------------------------------------------------------|-----------------------------------------|
| Select filter data                                                                         | Database lookup: Script Table           |
|                                                                                            | Name: * Priority                        |
| Optional Filter Condition Value (Case Sensitive)                                           | Access type: SQL                        |
| None                                                                                       | Side A: \\POD25PRAWLA\DBLookup.Prioritu |
| Save Retrieve Cancel filter changes                                                        | Side B:                                 |
|                                                                                            | Description:                            |
| Hide legend                                                                                |                                         |
| (1) Script table                                                                           | Database lookup: Script Table Column    |
|                                                                                            | Column name: * Phone                    |
| Click on an item to edit or view its contents.<br>Use the Add buttons to create new items. | Description:                            |
| City City City City City City City City                                                    |                                         |
| Save Close Help                                                                            |                                         |

Você igualmente precisa de configurar o username/senha a fim entrar ao base de dados porque o sistema usa o **sa** com uma senha vazia à revelia. Configurar o username/senha no registro com esta chave:

HKEY\_LOCAL\_MACHINE\SOFTWARE\Cisco Systems,

Inc.\ICM\inst1\RouterA\Router\CurrentVersion\Configuration\Database\SQLLogin Este exemplo mostra como você pode configurar a chave com o usuário de domínio: \\POD2SPRAWLA\DBLookup=(ZFB\Administrator,password)

Note: Não use os seguintes caracteres especiais na senha: "=", ")", "(", ",", ",", ",", "/"
3. Assegure-se de que você escolha permita o roteamento do base de dados na tela do roteador da edição, que pode ser alcançada no roteador setup na interface da WEB:

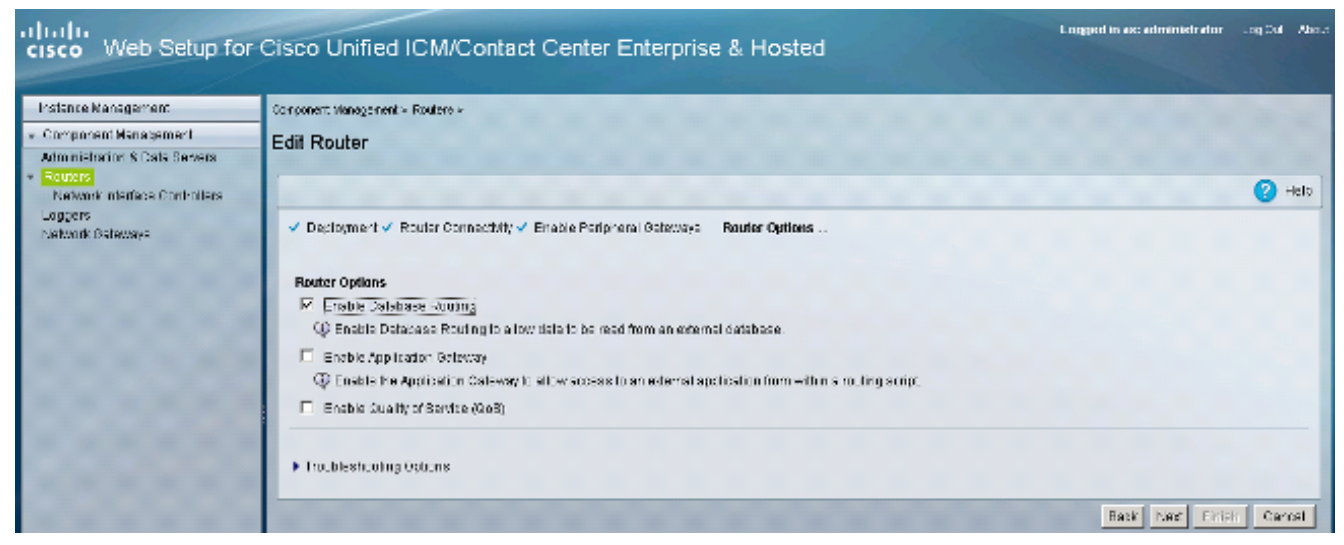

#### 4. Use este base de dados no script.

Adicionar o nó de DBLookup e especifique-o em que tabela você quer procurar. Este exemplo mostra uma busca da tabela da prioridade com o CallingLineID. Porque nchar foi escolhido como o datatype, você deve converter o número a uma corda antes que você incorpore a consulta:

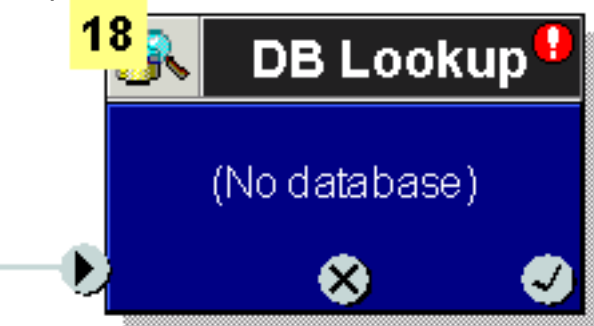

| 🐝 DB Lookup Properties                    | × |
|-------------------------------------------|---|
| Database Lookup Comment Connection Labels |   |
| Table:                                    |   |
| Piority                                   |   |
| Lookup value:                             |   |
| text(Call.CallingLineID)                  |   |
|                                           |   |
|                                           |   |
|                                           |   |
| Formula Editor                            |   |
|                                           |   |
|                                           |   |
| OK Cancel H                               |   |

A consulta

ocorre na coluna que é ajustada como o chave principal. Mais tarde, você pode usar dados

da mesma fileira para povoar variáveis de chamada. Este exemplo mostra a adição de uma outra coluna, cidade, no base de dados e no gerenciador de configuração, que pode ser povoado no

| Set Properties     |                           |                                 |
|--------------------|---------------------------|---------------------------------|
| Set Variable Comm  | nent Connection Labels    |                                 |
| Object type:       | Object:<br>(No selection) | Variable:<br>PeripheraMariable2 |
| Array index:       |                           |                                 |
| ļ                  |                           | Formula Editor                  |
| Value:             |                           |                                 |
| Database.Piority.C | ity                       |                                 |
|                    |                           | Formula Editor                  |
|                    |                           |                                 |
|                    |                           |                                 |

### Verificar

Use esta seção para confirmar que o trabalhador DB pode conectar ao base de dados externo. Crie um arquivo txt **dbw.txt** que contenha os logs desde que o último reinício do processo do trabalhador DB:

```
C:\Users\Administrator.ZFB>cdlog <instance_name> ra
C:\icm\inst1\ra\logfiles>dumplog dbw /o /ms /last
Verifique que o trabalhador DB pode conectar ao base de dados com dbw.txt:
```

```
C:\Users\Administrator.ZFB>cdlog <instance_name> ra
```

```
\verb|C:\icm\inst1\ra\logfiles>dumplog dbw /o /ms /last|
```

Os logs do trabalhador DB indicam esta resposta quando não há nenhuma entrada que combina na coluna do chave principal (provocada pelo nó de DBLookup no script):

```
C:\Users\Administrator.ZFB>cdlog <instance_name> ra
C:\icm\inst1\ra\logfiles>dumplog dbw /o /ms /last
Quando há um fósforo, esta é a resposta:
```

C:\Users\Administrator.ZFB>cdlog <instance\_name> ra C:\icm\inst1\ra\logfiles>dumplog dbw /o /ms /last

# Troubleshooting

Atualmente, não existem informações disponíveis específicas sobre Troubleshooting para esta configuração.